### 網頁管理完整應用 (Server內部網路版含網頁套件)

### 網頁查詢與申請

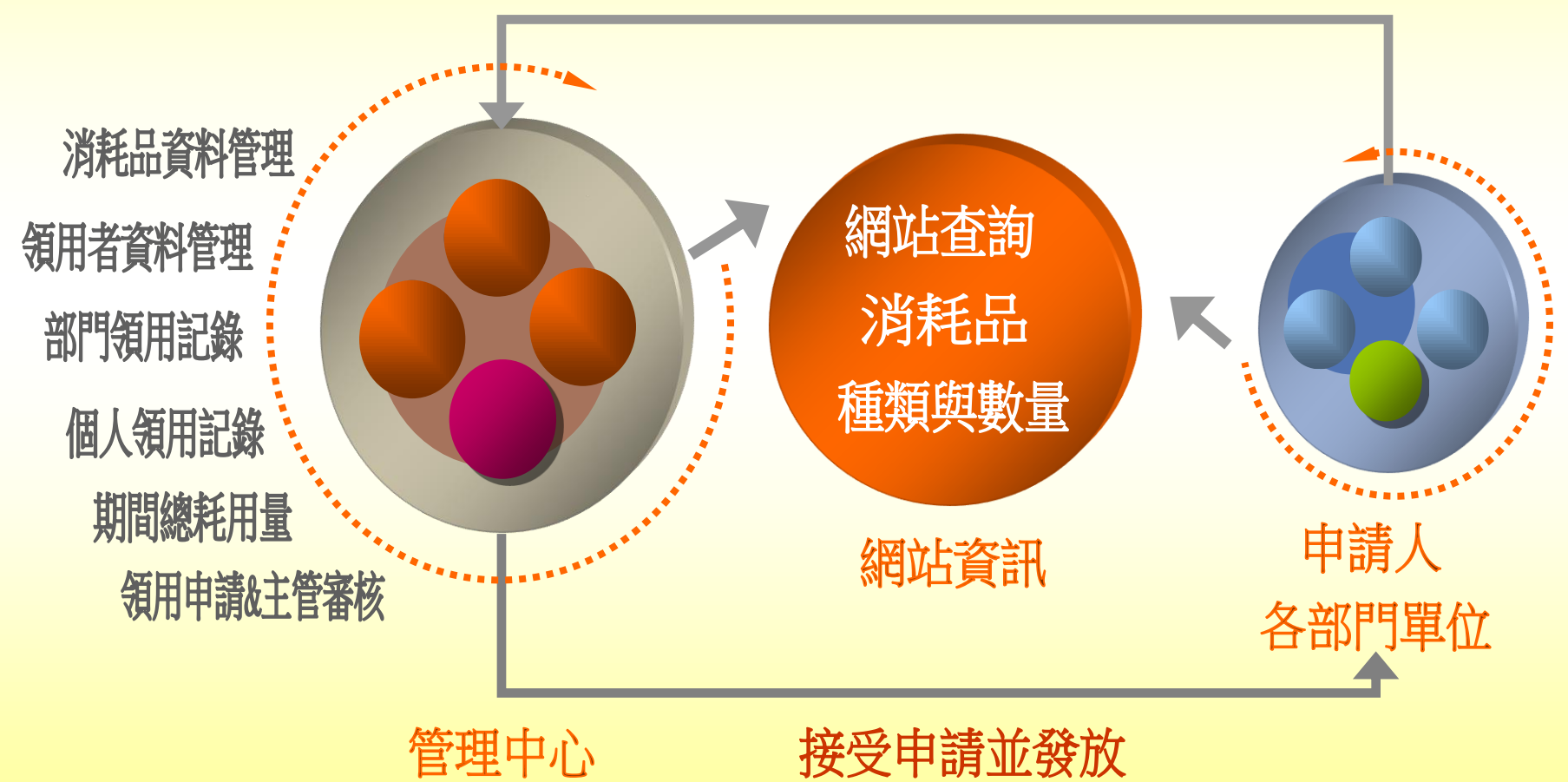

### 網頁查詢與申請

### 視窗版管理程式

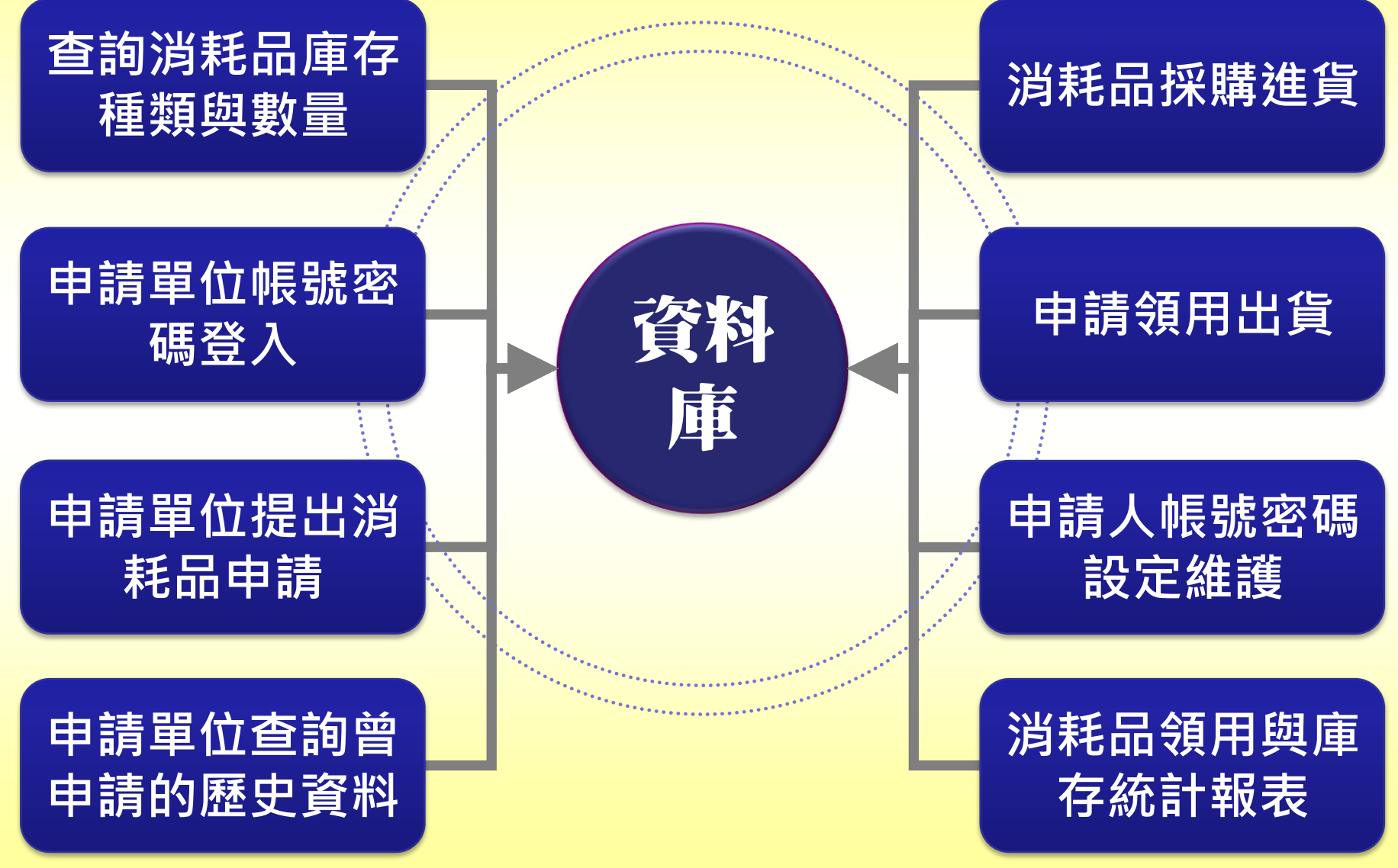

#### 消耗品領用申請(專業版) 普大科技有限公司- 登入: 帳號密碼登入系統 帳 號: 密 碼: 登入 點選要申請的物品並填上數量 申請人: 申請單位: 李大雄 總務處 \*選擇消耗品: ▼ 事務用品 ☑ 自動原子筆藍色 用途説明: 單位:支 數量:2 ☑ 橡皮擦 單位:個 數量:2 用途説明: □ 紙張用品

#### 詳細 序號 申請日期 申請單號 申請單位 申請人 纑輯 刪除 審核狀況 資料 總務處 載大李 未審核 编輯 刪除 查看 1 0102.04.11 20130411-001 查看 總務處 本大雄 未審核 編輯 刪除 2 0102.04.09 20130409-001

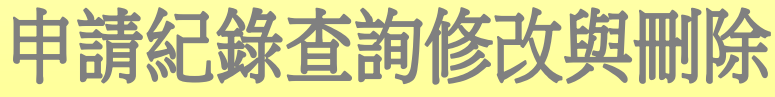

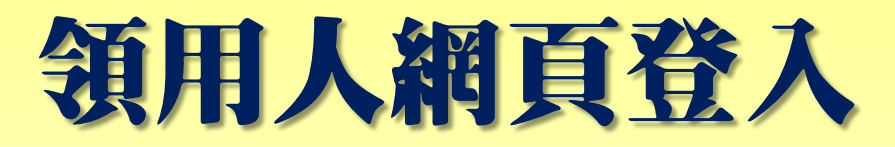

| 消耗品領)<br>查                  | <b>用申請</b><br>記家統 | 普大科技    | 有限公      | 司 |  |
|-----------------------------|-------------------|---------|----------|---|--|
| 目前消耗品庫存量查詢列表<br>»目前消耗品庫存量查詢 | 7<br>表 登入<br>列表   |         |          |   |  |
| 消耗品編號:                      |                   |         | 消耗品名稱: [ |   |  |
| 消耗品分類:                      | 請選擇               |         | ·        |   |  |
|                             | k                 | 查詢資料 清除 | :重填      |   |  |

共計 13 筆

| 序號 | 消耗品代號            | 消耗品名稱      | 規格明細                                             | 單位 | 目前庫存量 | 詳細<br>資料 |
|----|------------------|------------|--------------------------------------------------|----|-------|----------|
| 1  | 70100-0000000001 | 自動原子筆藍色    |                                                  | 支  | 8     | 查看       |
| 2  | 70100-0000000002 | 橡皮擦        | 中橡皮ZEH10                                         | 個  | 4     | 查看       |
| 3  | 70200-0000000001 | A4紙        |                                                  | 包  | 208   | 查看       |
| 4  | 70200-0000000002 | 12K 黃牛皮公文封 |                                                  | 個  | 600   | 查看       |
| 5  | 70200-000000003  | 資料本        | 資料簿內含60個資料袋共120面,可放A4紙張 尺寸:310*240*38m/m P.P塑膠材質 | 本  | 71    | 查看       |
| 6  | 70300-0000000001 | 抽取式衛生紙     | 110 抽                                            | 包  | 200   | 查看       |
| 7  | 70300-000000002  | 廚房抺布洗淨皂    | 135G                                             | 個  | 9     | 查看       |
| 8  | 70400-0000000001 | 冰糖糖包       | 6g/50條                                           | 包  | 10    | 查看       |
|    |                  |            |                                                  |    |       |          |

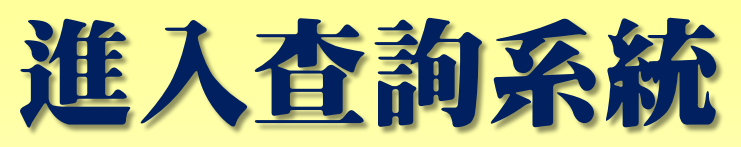

不鏽鋼隔熱杯

9

70500-0000000001

| 4494              |                 |      |            |     |                                      |                      |    | ١     | VESTE    |  |
|-------------------|-----------------|------|------------|-----|--------------------------------------|----------------------|----|-------|----------|--|
| 消                 | 耗品領用            | ₽₽   | 請          | 並大毛 | 上廿右限                                 | 入司                   |    |       |          |  |
|                   | ~ ~ 查           | 詞    | 系統         | 日八个 | IN A IN 2                            | 4 HJ                 |    |       |          |  |
| 目前消               | 耗品庫存量查詢列家       | 長 登ス | <b>.</b>   |     |                                      |                      | -  |       |          |  |
| »)<br>目前          | 前消耗品庫存量查詢       | 列表   |            |     |                                      |                      |    |       |          |  |
|                   | 消耗品編號:          |      |            |     | 消耗品名稱:                               |                      |    |       |          |  |
|                   | 消耗品分類:          | 請選擇  |            |     | 1                                    |                      |    |       |          |  |
|                   |                 |      |            |     |                                      |                      |    |       |          |  |
| <br>共計 <b>1</b> : | 3筆              |      |            |     |                                      |                      |    |       |          |  |
| 序號                | 消耗品代號           |      | 消耗品名稱      |     | 規格                                   | 明細                   | 單位 | 目前庫存量 | 詳細<br>資料 |  |
| 1                 | 70100-000000000 | 1    | 自動原子筆藍色    |     |                                      |                      | 支  | 8     | 查看       |  |
| 2                 | 70100-000000000 | 2    | 橡皮擦        |     | 中橡皮ZEH10                             |                      | 個  | 4     | 查看       |  |
| 3                 | 70200-000000000 | 1    | A4紙        |     |                                      |                      | 包  | 208   | 查看       |  |
| 4                 | 70200-000000000 | 2    | 12K 黃牛皮公文封 |     |                                      |                      | 個  | 600   | 查看       |  |
| 5                 | 70200-000000000 | 3    | 資料本        |     | 資料簿內含60個資料袋共<br>寸:310*240*38m/m P.P塑 | 120面,可放A4紙張 尺<br>膠材質 | 本  | 71    | 查看       |  |
| 6                 | 70300-000000000 | 1    | 抽取式衛生紙     |     | 110 抽                                |                      | 包  | 200   | 查看       |  |
| 7                 | 70300-000000000 | 2    | 廚房抺布洗淨皂    |     | 135G                                 |                      | 個  | 9     | 查看       |  |
| 8                 | 70400-000000000 | 1    | 冰糖糖包       |     | 6g/50伯                               |                      | 包  | 10    | 查看       |  |

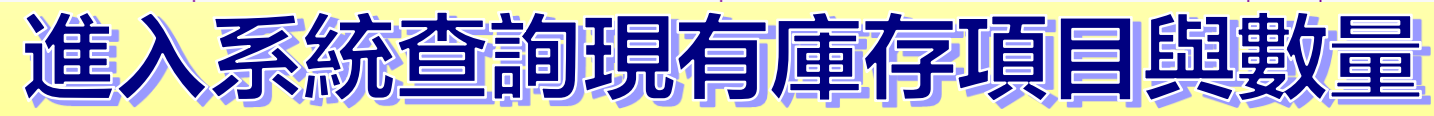

400ml 曲線造型瓶身 防滑設計

個

查看

9

5

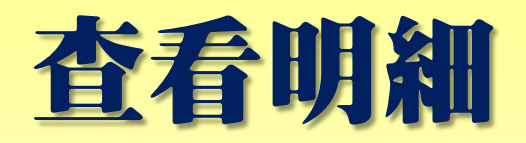

| 目前物料庫存量查詢列表    | · 登入                                 |       |            |
|----------------|--------------------------------------|-------|------------|
| » 物料詳細資料       |                                      |       |            |
| 物料編號:          | 0002                                 |       |            |
| 物料名稱:          | 捲筒垃圾袋                                | 廠牌型號: | 捲筒垃圾袋      |
| 規格明細:          | 80×90公分±2公分,材質HDPE及/或LDPE及/或CaCO3,25 | 公斤/包  |            |
| 分類類別:          | 70100 清掃工具                           | 放置地點: |            |
| 使用年限:          | 0                                    |       |            |
| 單位:            | 袋                                    |       |            |
| 領用限額:          | 0                                    |       |            |
| 目前庫存:          | 15                                   |       | The second |
| 庫存上限:<br>安全存量: | 0                                    |       |            |
| 備註:            |                                      |       |            |
| 計細貨            | 科與固斤唯認為                              | 自治局   | 希安视用的初科    |

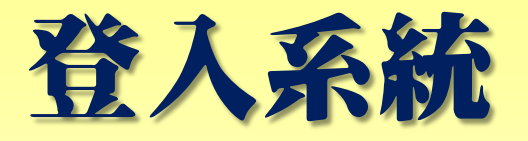

| 1697 P            |                  |              |                 |                   |         |    |       |          |  |  |
|-------------------|------------------|--------------|-----------------|-------------------|---------|----|-------|----------|--|--|
| 消                 | 「耗品領用甲           | 請            | 並十千             | 山井古眼八三            | a       |    |       |          |  |  |
|                   | 查詢家統 日八十四次月16公司  |              |                 |                   |         |    |       |          |  |  |
|                   |                  |              |                 |                   |         |    |       |          |  |  |
| 目前消               | 耗品庫存量查詢列表 登2     | <u></u>      |                 |                   |         |    |       |          |  |  |
| »)目前              | 前消耗品庫存量查試列表      |              |                 |                   |         |    |       |          |  |  |
|                   | 消耗品編號:           |              |                 | 消耗品名稱:            |         |    |       |          |  |  |
|                   | 消耗品分類: 請選擇       |              |                 | · · ·             |         |    |       |          |  |  |
|                   |                  |              |                 |                   |         |    |       |          |  |  |
| <br>共計 <b>1</b> 3 | 3筆               |              |                 |                   | •       |    |       |          |  |  |
| 序號                | 消耗品代號            |              | 普大科技有限          | 公司- 登入:           |         | 單位 | 目前庫存量 | 詳細<br>資料 |  |  |
| 1                 | 70100-0000000001 | 自動原子筆藍色      |                 |                   |         | 支  | 8     | 查看       |  |  |
| 2                 | 70100-0000000002 | 橡皮擦          | 45 BE -         |                   |         | 個  | 4     | 查看       |  |  |
| 3                 | 70200-0000000001 | A4紙          |                 |                   |         | 包  | 208   | 查看       |  |  |
| 4                 | 70200-0000000002 | 12K 黃牛皮公文    | 密 碼:            |                   |         | 個  | 600   | 查看       |  |  |
| 5                 | 70200-000000003  | 資料本          | <u></u> <u></u> |                   | 放A4紙張 尺 | 本  | 71    | 查看       |  |  |
| 6                 | 70300-0000000001 | 抽取式衛生紙       |                 | 110 抽             |         | 包  | 200   | 查看       |  |  |
| 7                 | 70300-0000000002 | 廚房抺布洗淨皂      |                 | 135G              |         | 個  | 9     | 查看       |  |  |
| 8                 | 70400-0000000001 | 冰糖糖包         |                 | 6g/50條            |         | 包  | 10    | 查看       |  |  |
| 9                 | 70500-0000000001 | 不鏽鋼隔熱杯       | • II            | 400ml 曲線造型瓶身 防滑設計 |         | 個  | 9     | 查看       |  |  |
|                   |                  | 田前           | 入院吃死            | (佳) 住人 名          | 之子      |    |       |          |  |  |
|                   |                  | - <b>1 1</b> |                 |                   |         |    |       |          |  |  |

# 消耗品申請程序

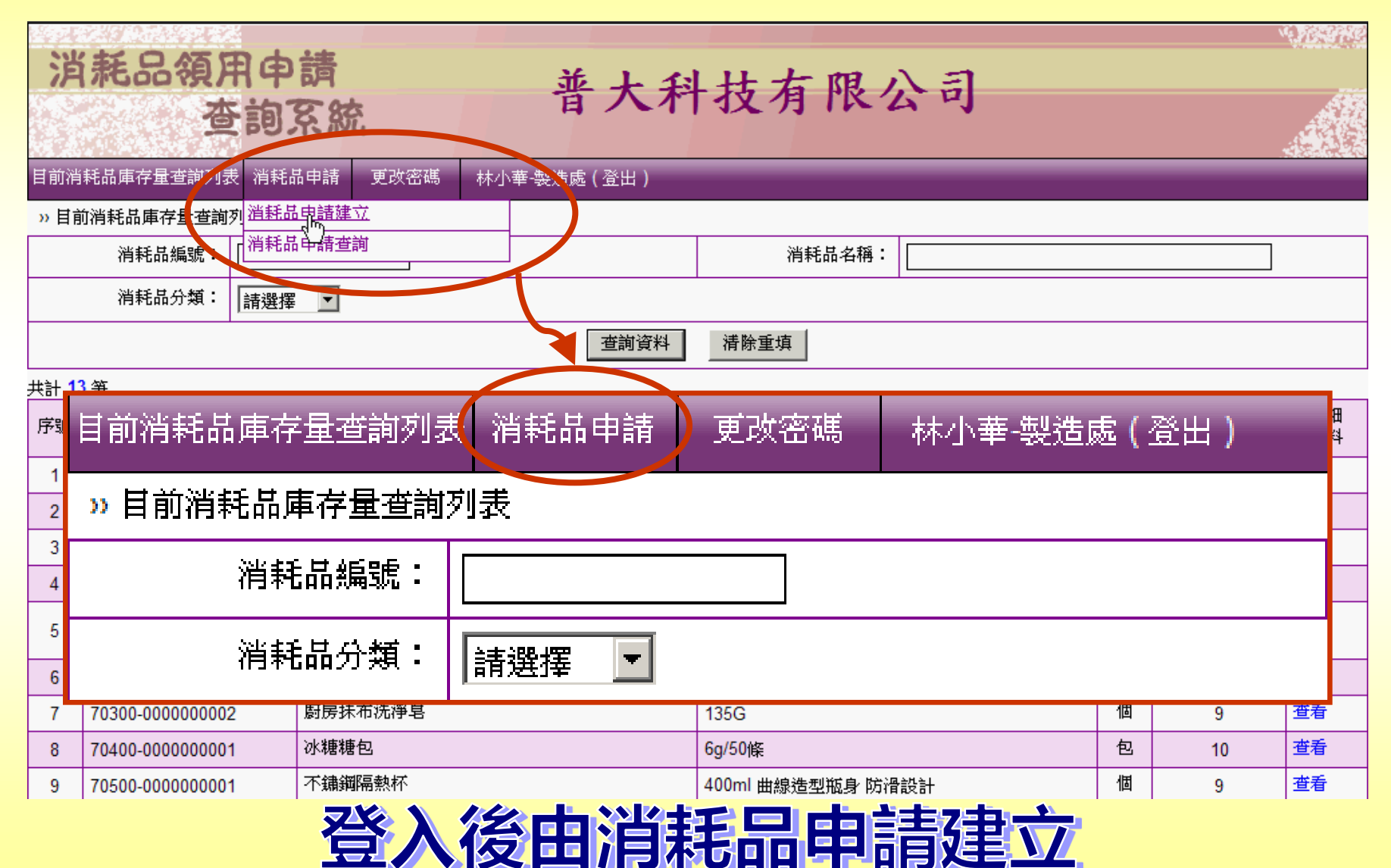

# 消耗品申請建立

目前消耗品庫存量查詢列表 消耗品申請 更改密碼

林小華-製造處(登出)

»> 物資申請 - 填寫申請資料

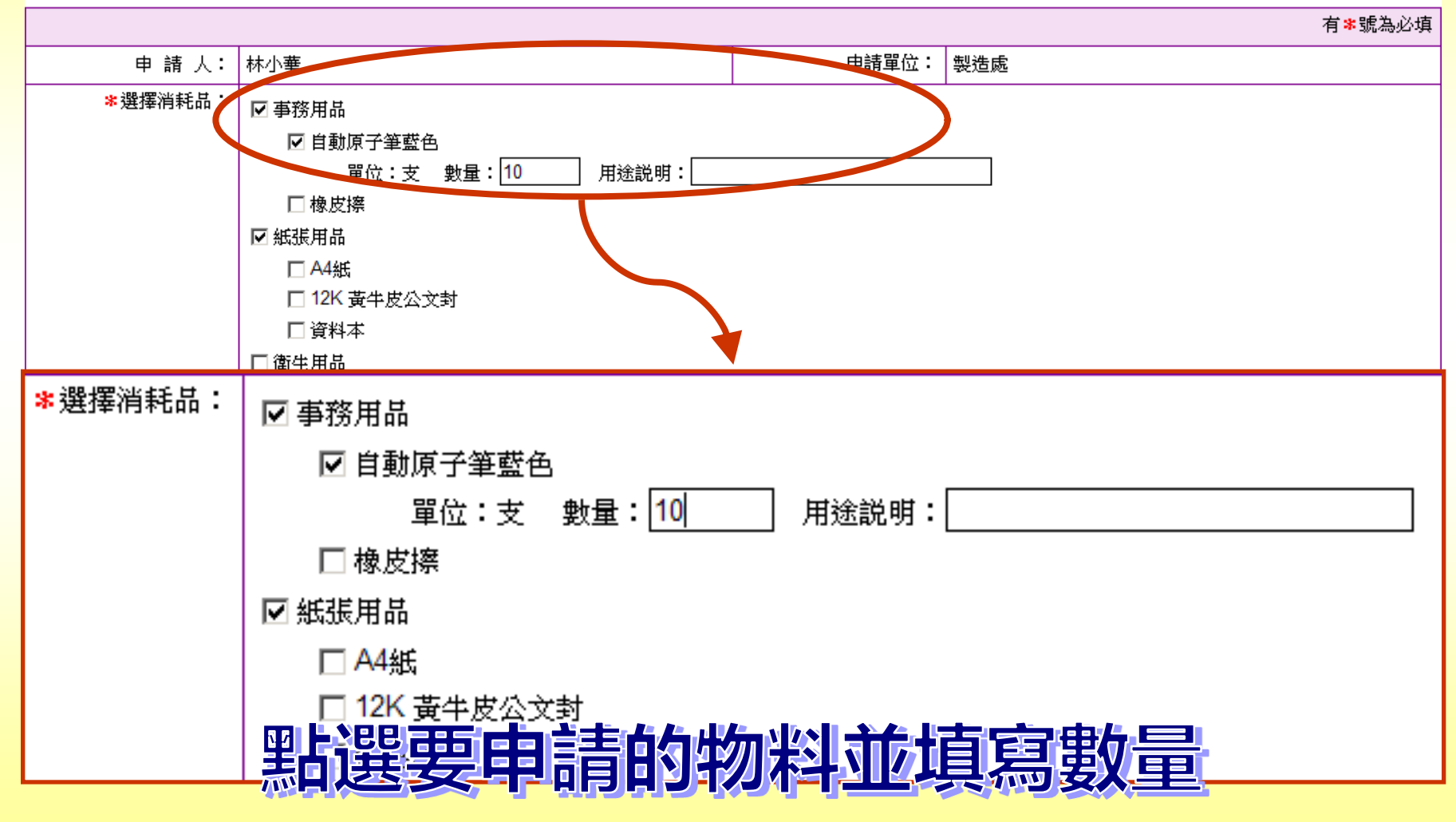

# 物料申請-編輯、刪除、或查看

#### » 消耗品申請明細查詢

| 殷始日期: | ```````````````````````````````` | 結束日期: | 102年 04月 11日 🔤 |
|-------|----------------------------------|-------|----------------|
| 審核狀況: | ○全部 ◎未審核或審核中 ○已駁回 ○已核可           |       |                |
|       | 查詢資料                             | 清除重填  |                |

新增申請消耗品

#### 共計 3 筆

| 序號 | 申請日期       | 申請單號         | 申請單位  | 申請人 | 審核狀況 | 艑輯 | 刪除 | 詳細<br>資料 |
|----|------------|--------------|-------|-----|------|----|----|----------|
| 1  | 0102.04.11 | 20130411-004 | 製造處 以 | 林小華 | 未審核  | 編輯 | 刪除 | 查看       |
| 2  | 0102.04.11 | 20130411-003 | 製造處   | 林小華 | 未審核  | 編輯 | 刪除 | 查看       |
| 3  | 0102.04.11 | 20130411-002 | 製造處   | 林小華 | 未審核  | 編輯 | 刪除 | 查看       |

Copyright@ 2013 POTA All Rights Reserved 普大科技

### 编輯 - 可調整領用的項目、數量、與用途說明

刪除 - 直接取消原的來申請資料

查看 - 打開查看申請的物品或數量是否正確

尚未進入審核程序都可由申請人自行編輯或刪除

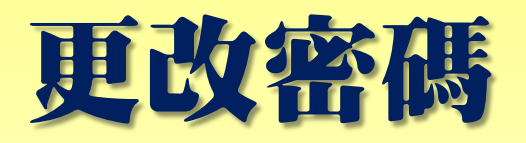

| 消耗品領)<br>查   | 用申請<br>E詢系統 | LX   | 普大科技有限                                   | 限公司  |
|--------------|-------------|------|------------------------------------------|------|
| 目前消耗品庫存量查詢列表 | 桟 消耗品申請     | 更改密碼 | 林小華-製造處(登出)                              |      |
| » 修改密碼       |             |      |                                          |      |
| 請領人:         | 林小華         |      |                                          |      |
| 單位名稱:        | 製造處         |      |                                          |      |
| 新密碼:         |             | ]    |                                          |      |
|              |             |      | 儲存資料 清除重填                                |      |
|              |             | R    | Copyright@ 2013 POTA All Rights Reserved | 普大科技 |

### 登入網頁需要帳號密碼登入

若忘記密碼無法登入,可詢問系統管理者

### 自行修改為易記的密碼

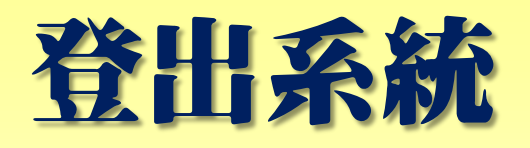

| 消耗。                                                            | 品領用中<br>查詢3                                                             | 請<br>系統                                                                                          | 普大利                                         | 技有限公                                                                                                    | 司                               |                                                                            |                                                    |                                                                                              |
|----------------------------------------------------------------|-------------------------------------------------------------------------|--------------------------------------------------------------------------------------------------|---------------------------------------------|----------------------------------------------------------------------------------------------------|---------------------------------|----------------------------------------------------------------------------|----------------------------------------------------|----------------------------------------------------------------------------------------------|
| 目前消耗品庫                                                         | 存量查詢列表 消耗品                                                              | 胡申請 更改密碼                                                                                         | 林小華-製造處(登出)                                 |                                                                                                    |                                 |                                                                            |                                                    |                                                                                              |
| 》日則得和面                                                         | 加伸仔重笪調別衣                                                                |                                                                                                  |                                             |                                                                                                    |                                 |                                                                            |                                                    |                                                                                              |
| 消耗                                                             | 耗品編號:                                                                   |                                                                                                  | $\searrow$                                  | 消耗品名稱:                                                                                                    |                                 |                                                                            |                                                    |                                                                                              |
| 消耗                                                             |                                                                         |                                                                                                  |                                             |                                                                                                    |                                 |                                                                            |                                                    |                                                                                              |
|                                                                |                                                                         |                                                                                                  | 查詢資料                                        | 清除重填                                                                                                    |                                 |                                                                            |                                                    |                                                                                              |
| 目前消耗品庫存量查詢列表 消耗品申請 更改密碼 林小華-製造處(登出)                            |                                                                         |                                                                                                  |                                             |                                                                                                    |                                 | 1                                                                          |                                                    |                                                                                              |
|                                                                | ₼₲₦₦₯₱₽₮₸₤                                                              | E_EAU/14%                                                                                        | (₱₳₲₽₽₽₽₽                                   | жихшию                                                                                                    | ● 种小 華 "殺<br>                   | 10%                                                                        | 他(宜西<br>————————————————————————————————————       | )                                                                                            |
|                                                                | -00000000001                                                            |                                                                                                  | 1月★℃┃┃ ₩ 88                                 |                                                                                                    | ₩小=+                            |                                                                            | 。<br>(宜口                                           | 世相                                                                                           |
| 1 70100-<br>2 70100-                                           | -00000000001<br>-000000000001<br>-00000000002                           | <ul> <li>         ・・・・・・・・・・・・・・・・・・・・・・・・・・・・・</li></ul>                                        | 1月75日日 42月日                                 | - 文二 42X 1 1 1 14句<br>中橡皮ZEH10                                                                                                    | 小平                              | )<br>文<br>個                                                                | をして出<br>8<br>4                                     | <u>世</u> 有<br>査看                                                                             |
| 1 70100<br>2 70100<br>3 70200                                  |                                                                         | <ul> <li>         日期原丁聿監告         橡皮擦         A445         A445        </li></ul>                |                                             | _文二 42X 111 44词<br>中橡皮ZEH10                                                                                                    |                                 | )<br>文<br>個<br>包                                                           | 空 ( 空 口<br>8<br>4<br>208                           | <u> 生</u> 相<br>査 看<br>査 看                                                                    |
| 1 70100<br>2 70100<br>3 70200                                  |                                                                         |                                                                                                  |                                             | 中橡皮ZEH10                                                                                                    | ●个小* <b>=</b>                   | )<br>で<br>し<br>個<br>個<br>個                                                 | ※ ( 住口口)                                           | <u> 望</u> 有<br>登 看<br>登 看<br>登 看<br>登 看                                                      |
| 1 70100<br>2 70100<br>3 70200<br>5 70200                       |                                                                         |                                                                                                  | 作日本で日日中<br>作用系統                             | 中橡皮ZEH10                                                                                                    | 中个小小手===分表<br>0面,可放A4紙張尺<br>材質  |                                                                            | を、( 白 口<br>8<br>4<br>208<br>600<br>71              | 世有       查看       查看       查看       查看       查看       查看                                     |
| 1 70100<br>2 70100<br>3 70200<br>5 70200<br>6 70300            |                                                                         | <ul> <li>日期原丁華監告</li> <li>橡皮擦</li> <li>A44</li> <li>五丁安茂</li> <li>資料本</li> <li>抽取式衛生紙</li> </ul> | 作日本で日日中前日<br>住用系統                           | 中橡皮ZEH10<br>                                                                                                    | 中个小小平一分                         | <u>マ</u> 個<br>包<br>個<br>本<br>包                                             | 8<br>4<br>208<br>600<br>71<br>200                  | 世有       查看       查看       查看       查看       查看       查看       查看                            |
| 1 70100<br>2 70100<br>2 70100<br>5 70200<br>6 70300<br>2 70300 |                                                                         |                                                                                                  | 作用于 (19) (19) (19) (19) (19) (19) (19) (19) | 中橡皮ZEH10<br>中橡皮ZEH10<br>資料簿內含60個資料袋共12<br>寸:310*240*38m/m P.P塑膠<br>110 抽<br>135                                                   | 中个小」》=====分<br>0面,可放A4紙張尺<br>材質 | <b>シロ</b><br>マ<br>個<br>包<br>個<br>本<br>個                                    | ※ ( 住) 日<br>8<br>4<br>208<br>600<br>71<br>200<br>9 | 型有       查看       查看       查看       查看       查看       查看       查看       查看       查看       查看 |
| 1 70100<br>2 70100<br>2 70100<br>5 70200<br>6 70300<br>6 70300 | -0000000001<br>-0000000002<br>-0000000003<br>-0000000001<br>-0000000001 |                                                                                                  | 作来在中午前<br>住用系統<br>他領用/                      | 中橡皮ZEH10<br>中橡皮ZEH10<br>夏料簿內含60個資料袋共120<br>寸:310*240*38m/m P.P塑膠<br>110 抽<br>135<br>155<br>155<br>155<br>155<br>155<br>155<br>155 | 中个小小平一分                         | 文価<br>包価<br>本<br>包個<br>包<br>個<br>包<br>個<br>包<br>個<br>包<br>個<br>包<br>個<br>名 |                                                    | 型有       登看       登看       登看       登看       登看       登看       登看       登看       登看       登看 |

# 主管審核申請資料

| 消    | 消耗品領用申請<br>查詢系統 普大科技有限公司                    |         |       |      |                                    |                        |     |        | veene<br>A |
|------|---------------------------------------------|---------|-------|------|------------------------------------|------------------------|-----|--------|------------|
| 目前消  | 目前消耗品庫存量查詢列表 消耗品申请 消耗品申請審核 更改密碼 陳大中-業務處(登出) |         |       |      |                                    |                        |     |        |            |
| »)目前 | »目前消耗品庫存量查詢列表                               |         |       |      |                                    |                        |     |        |            |
|      | 消耗品編號:                                      |         |       |      | 消耗品名稱                              | :                      |     |        |            |
|      | 消耗品分類: 請選擇 🔽                                |         |       |      |                                    |                        |     |        |            |
|      | I                                           |         |       | 查詢資料 | 清除重填                               |                        |     |        |            |
| 共計 1 | 3筆                                          |         |       |      |                                    |                        |     |        |            |
| 目前   | 前消耗品庫存量                                     | 也直到列表   | 消耗品申請 | 消耗品  | 申請審核                               | 更改密碼                   | 陳大□ | 中-業務處( | 登出)        |
| -    | 70100-000000001                             |         |       |      |                                    |                        | ~   | 0      |            |
| 2    | 70100-0000000002                            | 橡皮擦     |       |      | 中橡皮ZEH10                           |                        | 固   | 4      | 查看         |
| 3    | 70200-0000000001                            | A4紙     |       |      |                                    |                        | 包   | 208    | 查看         |
| 4    | 70200-0000000002                            | 12K 黃牛皮 | 这公文封  |      |                                    |                        | 個   | 600    | 查看         |
| 5    | 70200-0000000003                            | 資料本     |       |      | 資料簿內含60個資料袋<br>寸:310*240*38m/m P.F | 共120面,可放A4紙張 尺<br>塑膠材質 | 本   | 71     | 查看         |

# 可先選擇申請部門

| 、兴            | 托只须日          | 日由語          |                          |          | •            | Ŵ    | 10:3710  |  |  |  |
|---------------|---------------|--------------|--------------------------|----------|--------------|------|----------|--|--|--|
|               | 查詢系統 普大科技有限公司 |              |                          |          |              |      |          |  |  |  |
| 目前消耗          | 品庫存量查詢列表      | 消耗品申請 消耗     | 品申請審核 更改密碼 陳大            | 中-業務處    | 2(登出)        |      |          |  |  |  |
| » 消耗品         | 品申請審核明細       |              |                          |          |              |      |          |  |  |  |
|               |               |              |                          |          |              |      |          |  |  |  |
| E             | 申請部門(單位):     | 製造處 🔽        |                          |          |              |      |          |  |  |  |
|               | 審核狀況:         | ○ 全部 、       | 成審核中 ○已駁回 ○已核可           |          |              |      |          |  |  |  |
|               |               |              | 查詢資料                     | 清除国      | 填            |      |          |  |  |  |
| 共計 <b>2</b> 筆 |               | 1            |                          |          |              |      |          |  |  |  |
| 序號            | 申請日期          | 申請單號         | 申請單位                     |          | 申請人          | 審核狀況 | 審核<br>資料 |  |  |  |
| 1             | 0102.04.11    | 20130411-003 | 製造處                      |          | 林小華          | 未審核  | 審核       |  |  |  |
| 2             | 0102.04.11    | 20130411-002 | 製造處                      |          | 林小華          | 未審核  | 審核       |  |  |  |
|               |               |              | Copyright@ 2013 POTA All | Rights R | eserved 普大科技 |      |          |  |  |  |
|               |               |              |                          |          |              |      |          |  |  |  |
|               |               |              |                          |          |              |      |          |  |  |  |
|               | <b>"</b>      |              |                          |          |              |      |          |  |  |  |
|               |               |              |                          | 57 T     |              |      |          |  |  |  |
|               |               |              |                          |          |              |      |          |  |  |  |

## 確認核可狀態與核發數量

| 消耗品領)<br>查        | 用申請 普大科技有限公司 查詢系統                 |    |
|-------------------|-----------------------------------|----|
| 目前消耗品庫存量查詢列表      | 刘表 消耗品申請 消耗品申請審核 更改密碼 陳大中-業務處(登出) |    |
| » 消耗品申請審核資料       |                                   |    |
| 申請單號:             | · 20130411-004 申請日期: 0102.04.11   |    |
| 申請人:              | 林小華     申請單位:     製造處             |    |
| 審 核:              | : 審 核: 〇核可 〇駁回 取消                 |    |
| 選擇消耗品:            |                                   |    |
| 消耗品編號             | 消耗品名稱                             |    |
| 70100-000000001 自 | 自動原子筆藍色 支 8 10 10                 |    |
|                   | 儲存資料                              |    |
| 審                 | 核: 審 核: 〇核可 〇駁回 取消                |    |
| 選擇消耗品:            |                                   |    |
| 消耗品编辑             | 號 消耗品名稱 單位 目前存量 申請數量 核發           | 數量 |
| 70100-00000000    | 001 自動原子筆藍色 支 8 10                | 10 |
|                   | 儲存資料 清除重填 回上一頁                    |    |